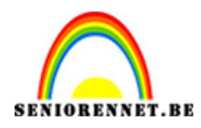

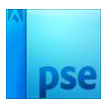

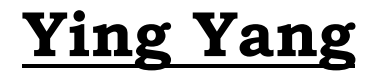

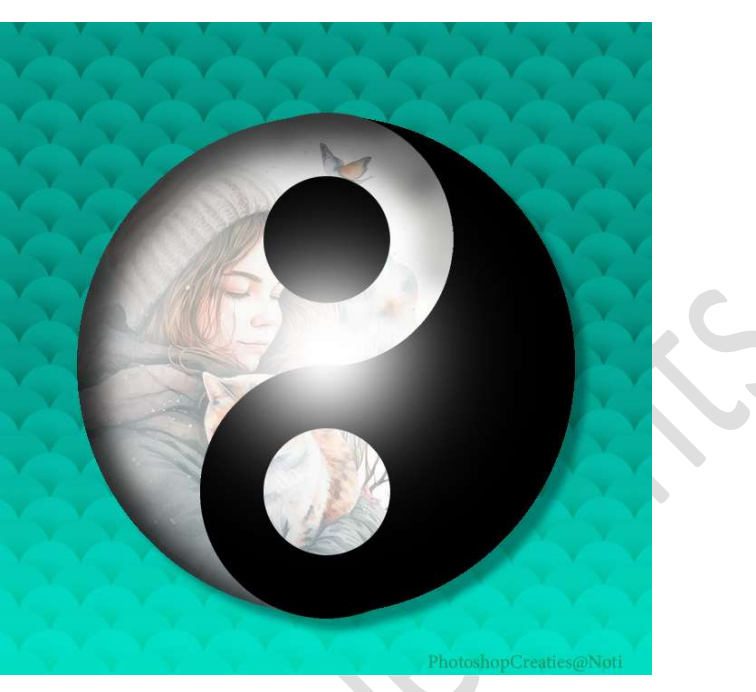

## Materiaal: /

- 1. Open een nieuw document van 720 x 720 px 150ppi witte achtergrond.
- Voeg een nieuwe laag toe (laag 1). Kies een Voor- en Achtergrondkleur (#01D9B8 - #038776) Trek een Lineair Verloop van onder tot het midden van uw werkdocument.

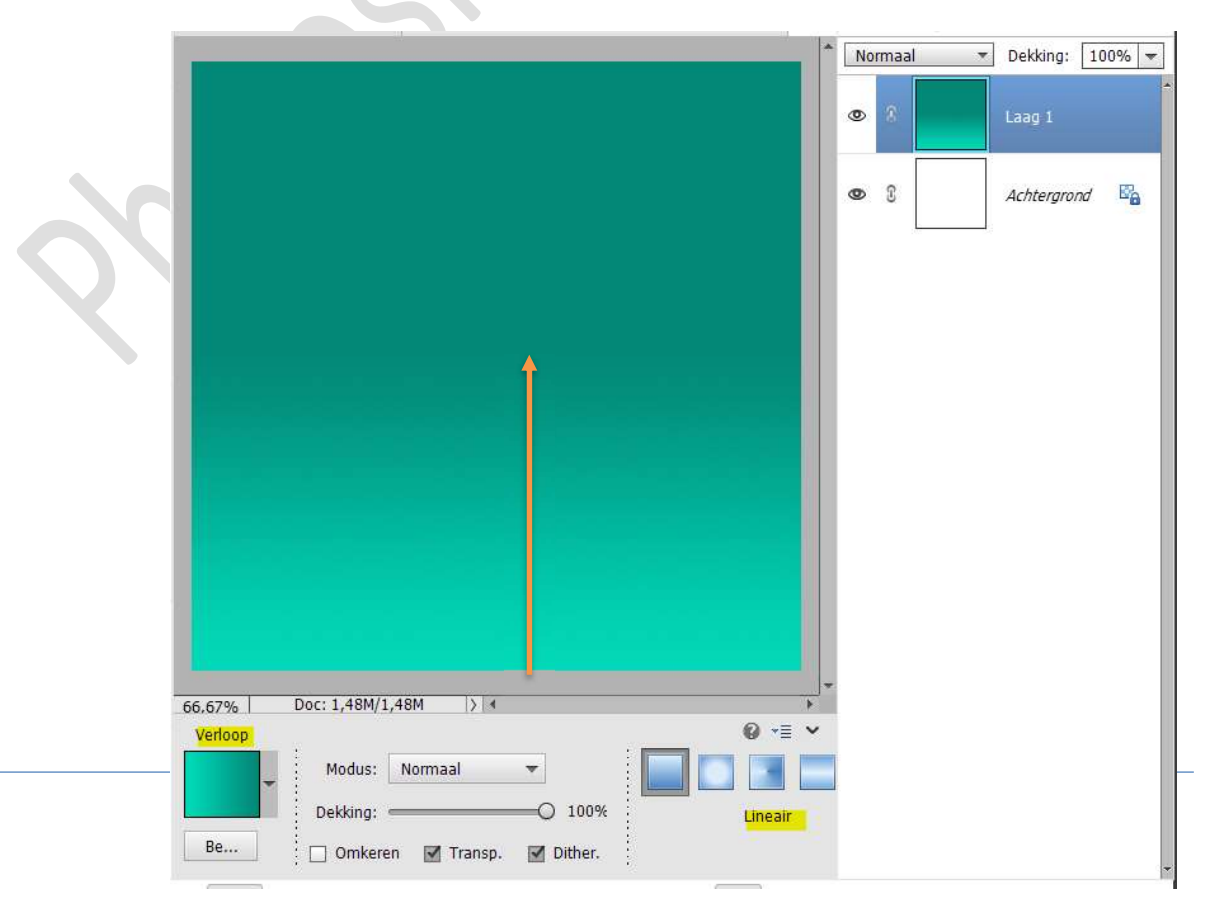

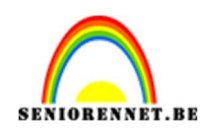

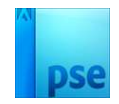

## 3. Plaats twee hulplijnen. Horizontaal op 300 px en Verticaal op 360 px

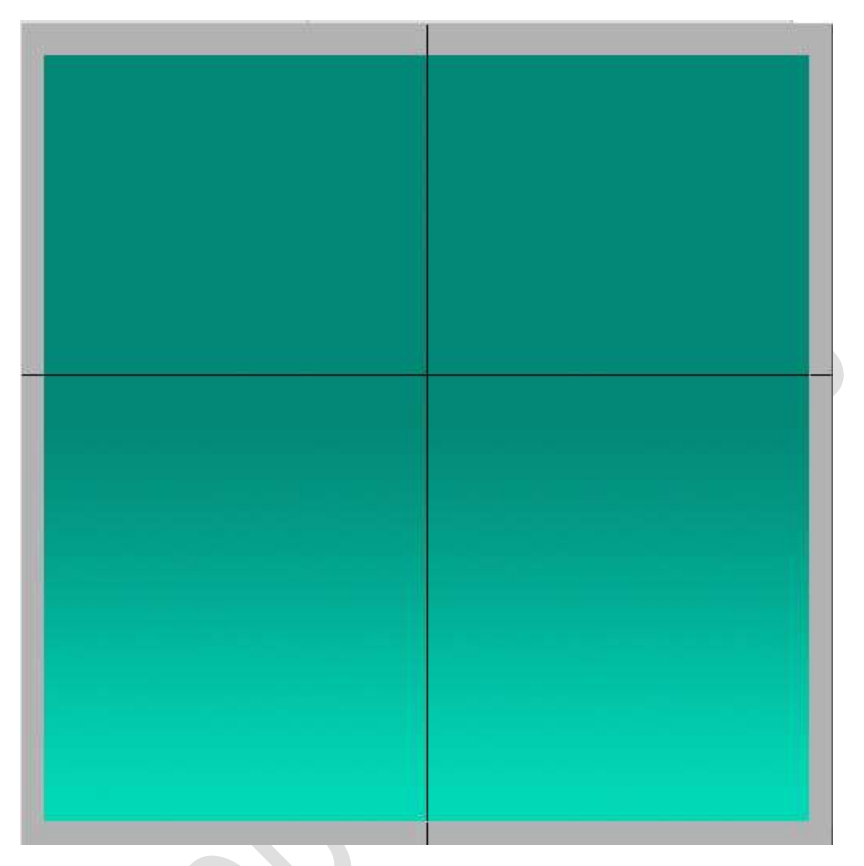

4. Plaats een nieuwe "laag2".

Activeer het **Ovaal Selectie gereedschap** met een **vaste grootte** van 550 x 550 px, vanuit het **snijpunt van de Hulplijnen (druk ALTtoets in en plaats uw muis op snijpunten en dan klikken**). **Vul** de **selectie** met **zwart**. **SELECTIE BEHOUDEN!** 

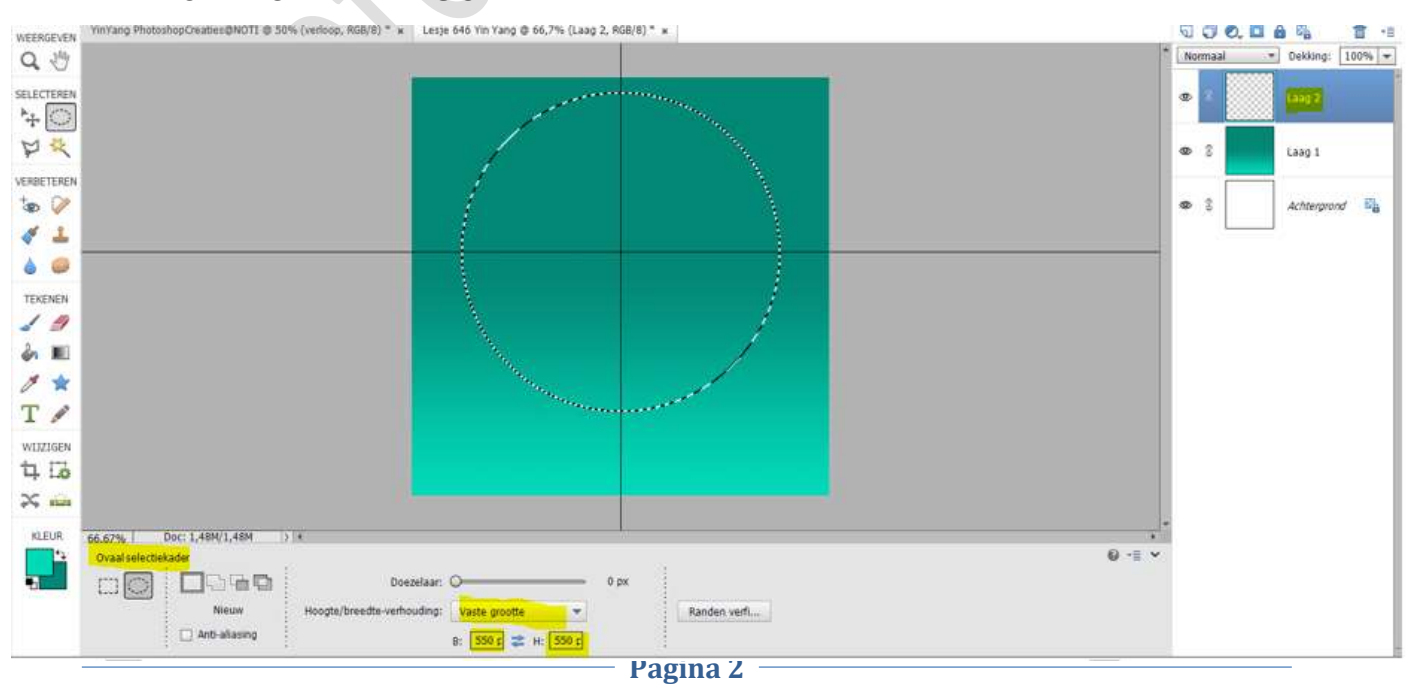

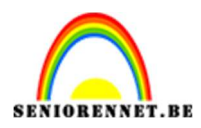

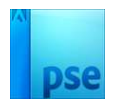

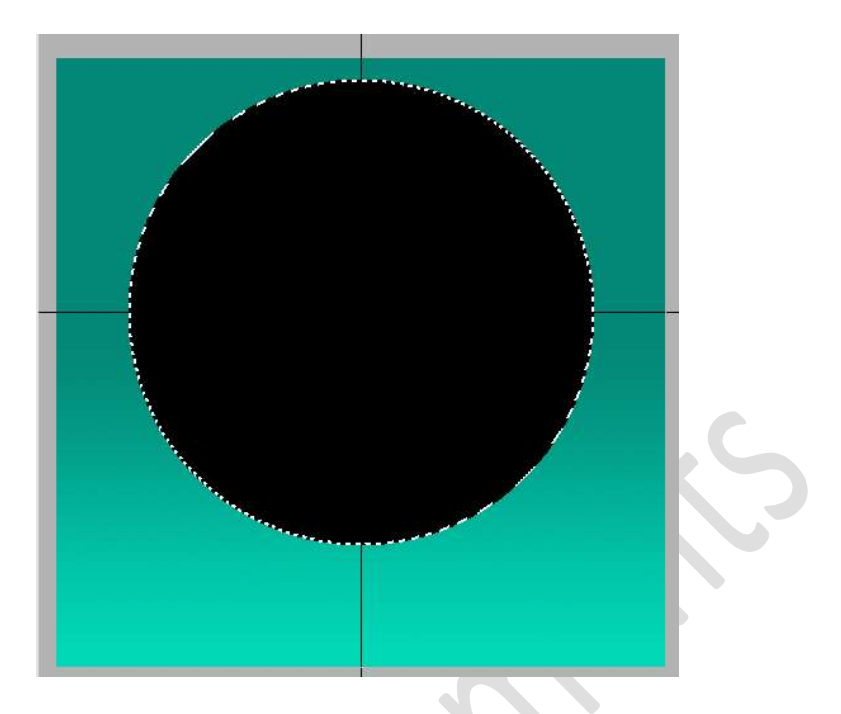

5. Voeg aan "laag 2" een laagmasker toe.

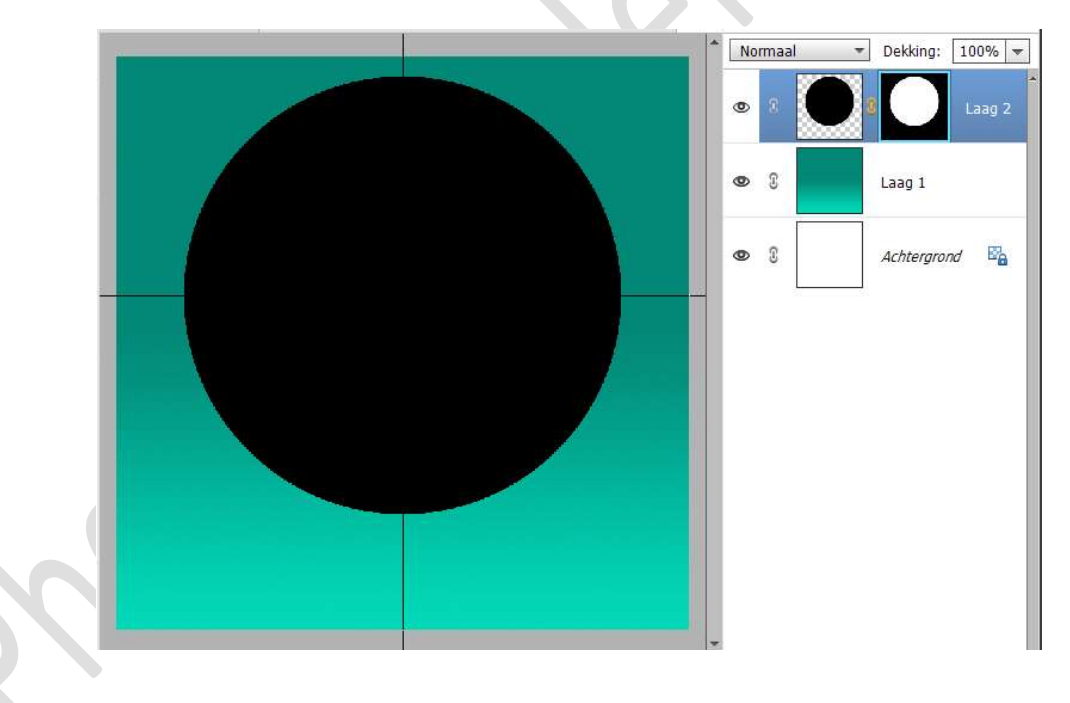

6. Activeer laagminiatuur van laag 2 aan te klikken. Activeer nu het Rechthoekige Selectiekader (verhouding: Normaal zetten). Maak op de linkerhelft een selectie. Vul deze selectie met wit.

Deselecteren (CTRL+D)

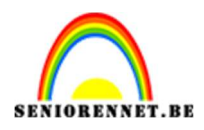

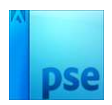

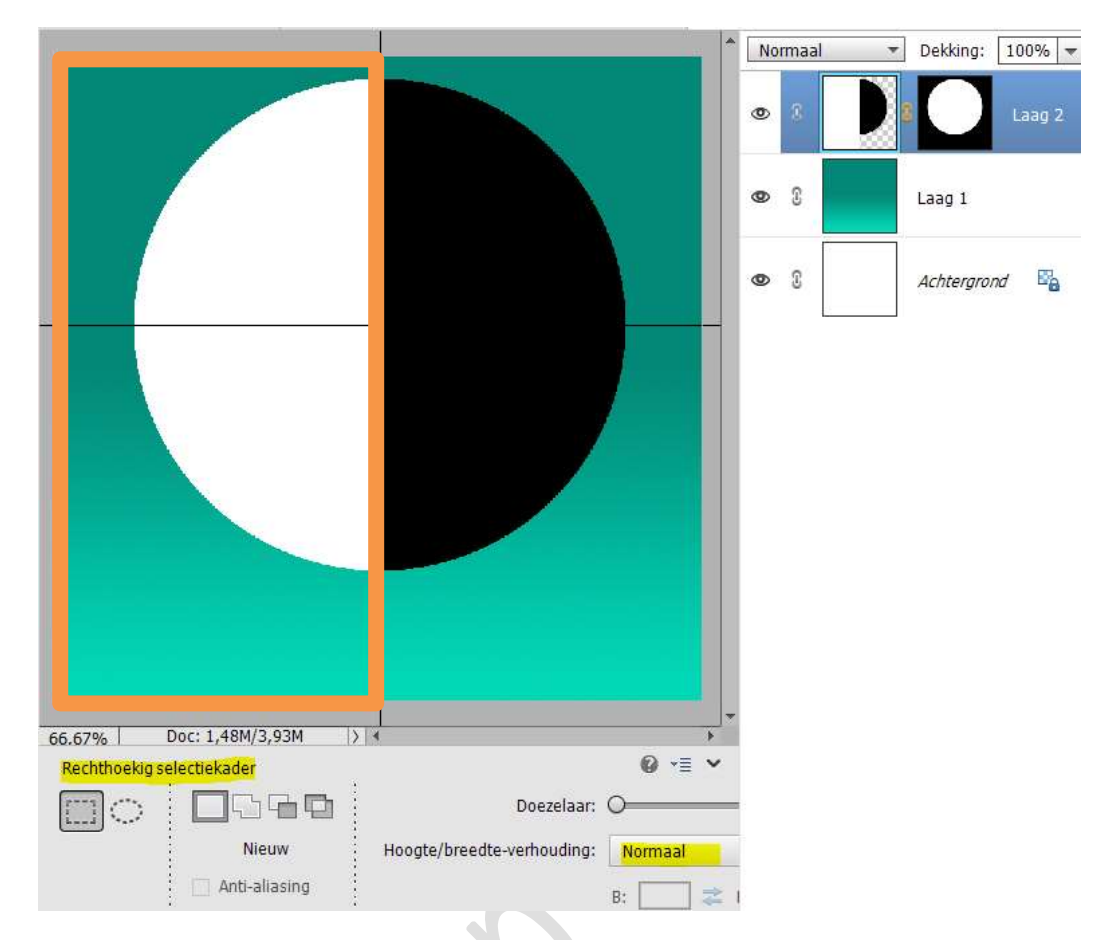

7. Doe **CTRL+klik** op **laagmasker van laag 2** om een **selectie** ervan te laden.

Ga naar Selecteren → Transformatie selectie → Selectie verkleinen en verplaatsen.

Druk op groene vinkje om te bevestigen.

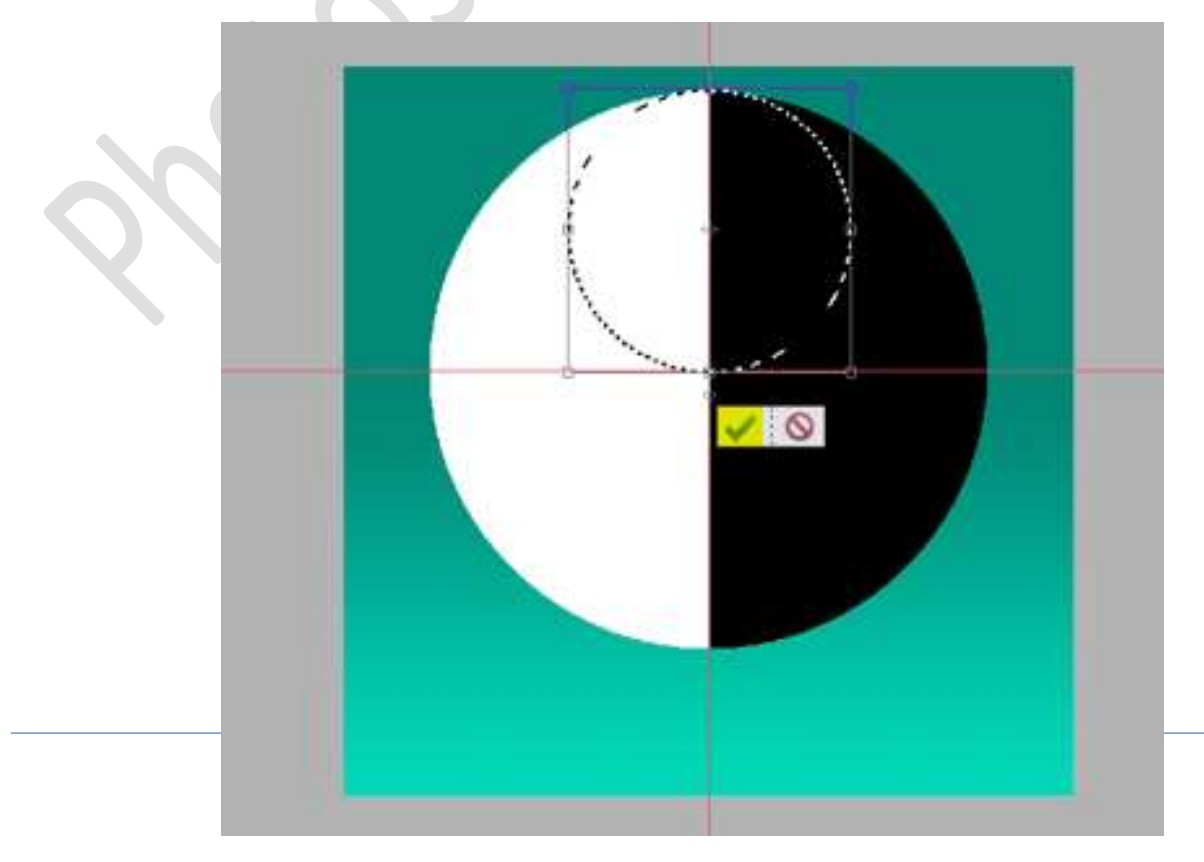

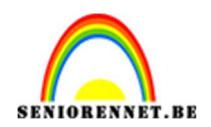

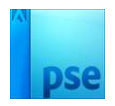

8. Plaats een **nieuw "laag 3**". **Vul** deze **selectie** met **wit**. **NIET DESELECTEREN** 

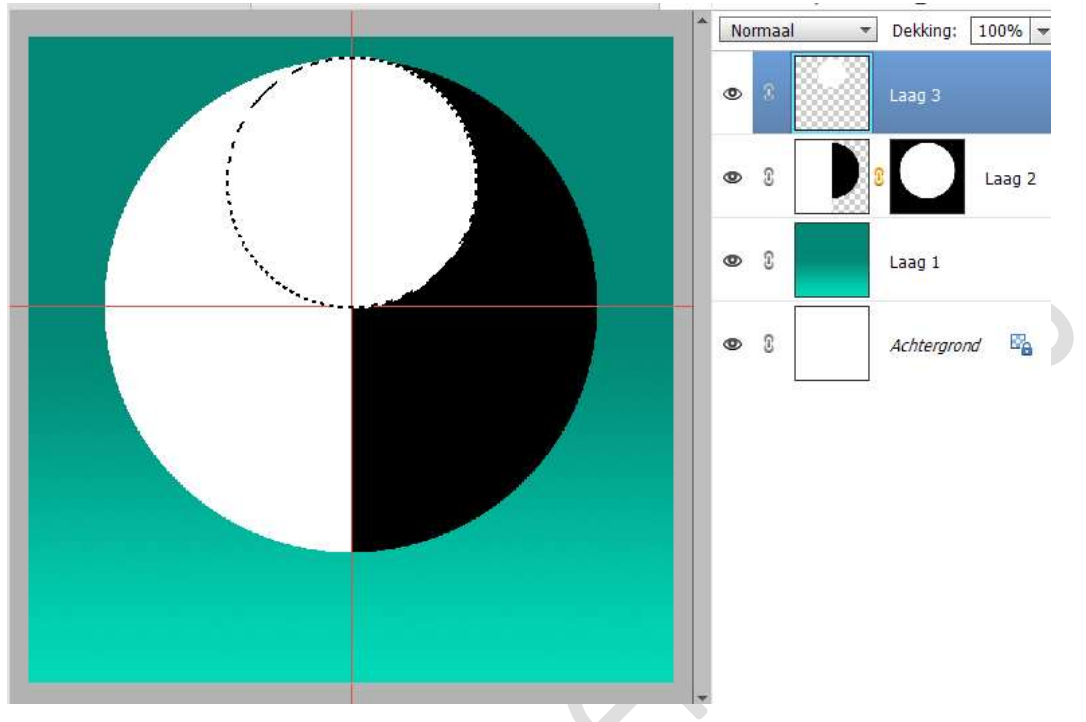

 Ga naar Selecteren → Transformatie Selectie → Verklein de selectie tot de helft → Bevestigen door op groene vinkje te klikken.

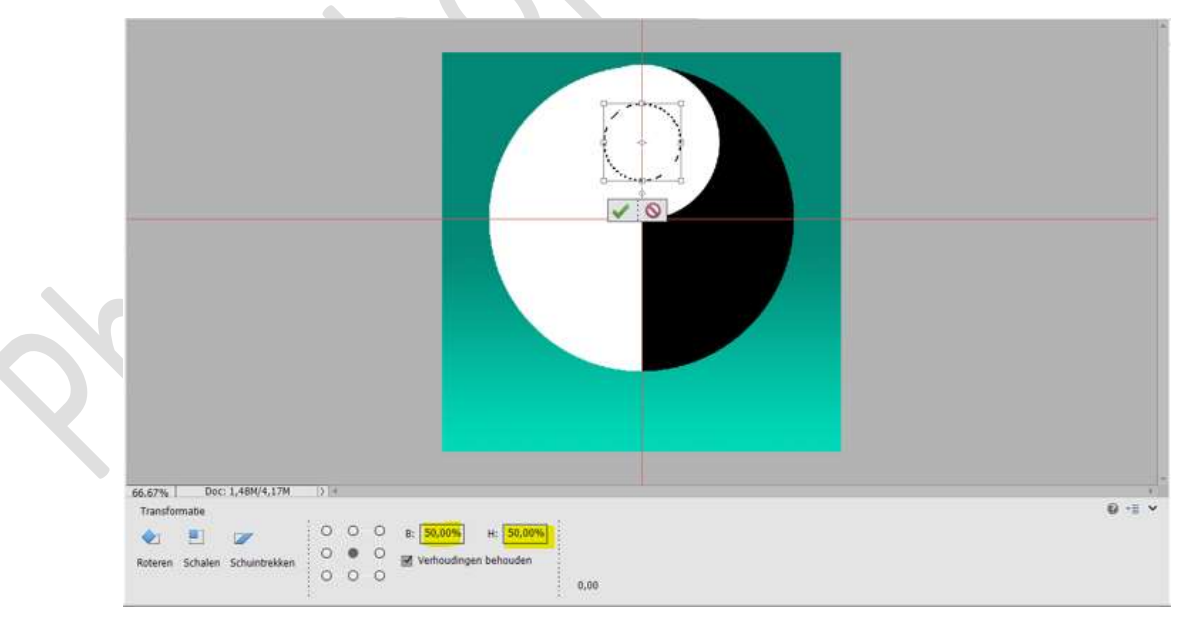

Selectie vullen met zwart op dezelfde laag 3. Deselecteren (CTRL+D)

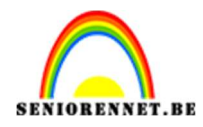

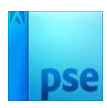

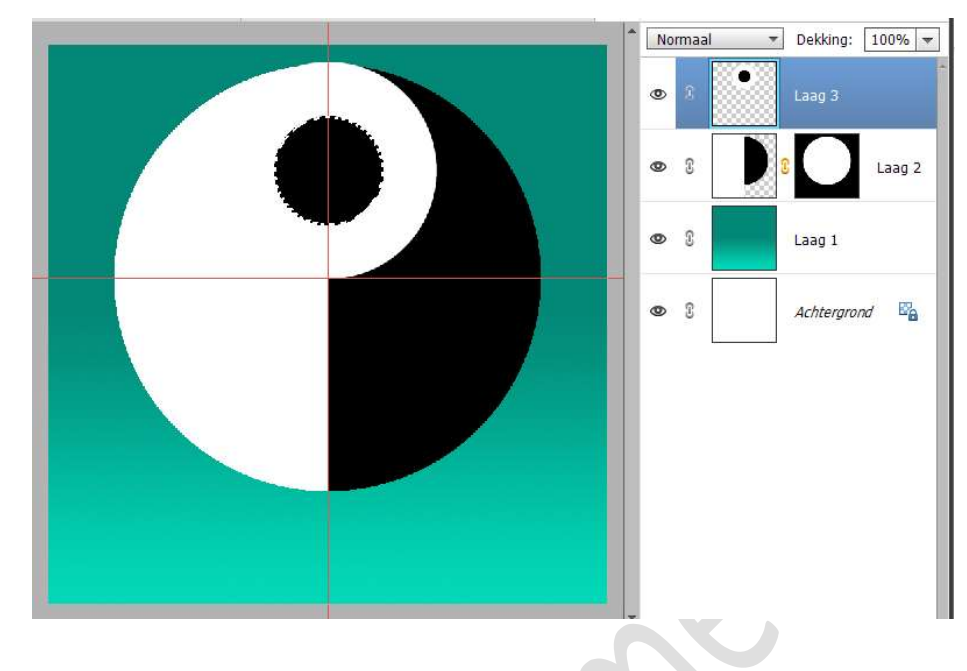

 10. De "laag 3" dupliceren (CTRL+J) Doe CTRL+I (negatief maken).
 Verplaats naar onderen toe.

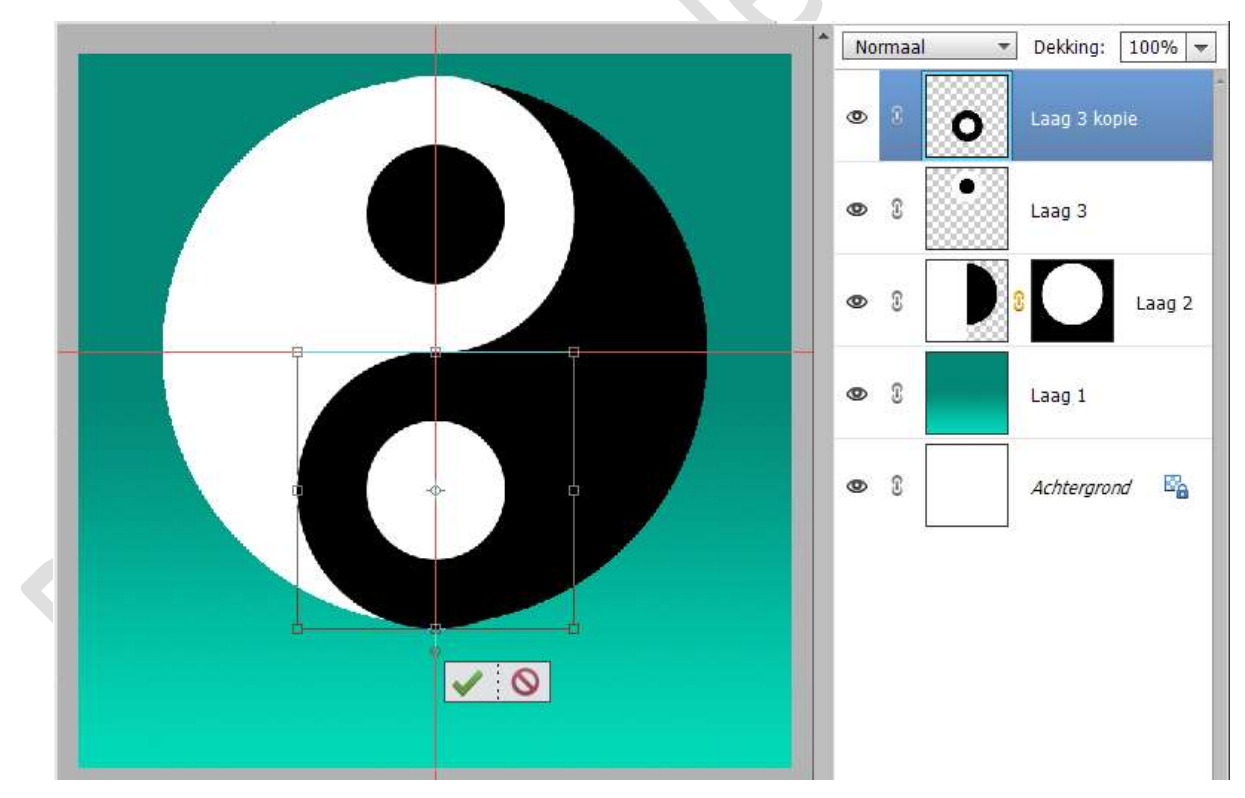

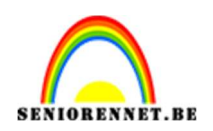

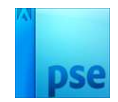

## 11. Hulplijnen mag u wissen. Selecteer de lagen 2 – 3 en 3 kopie. Dupliceer deze en maak van de gedupliceerde lagen, één laag.

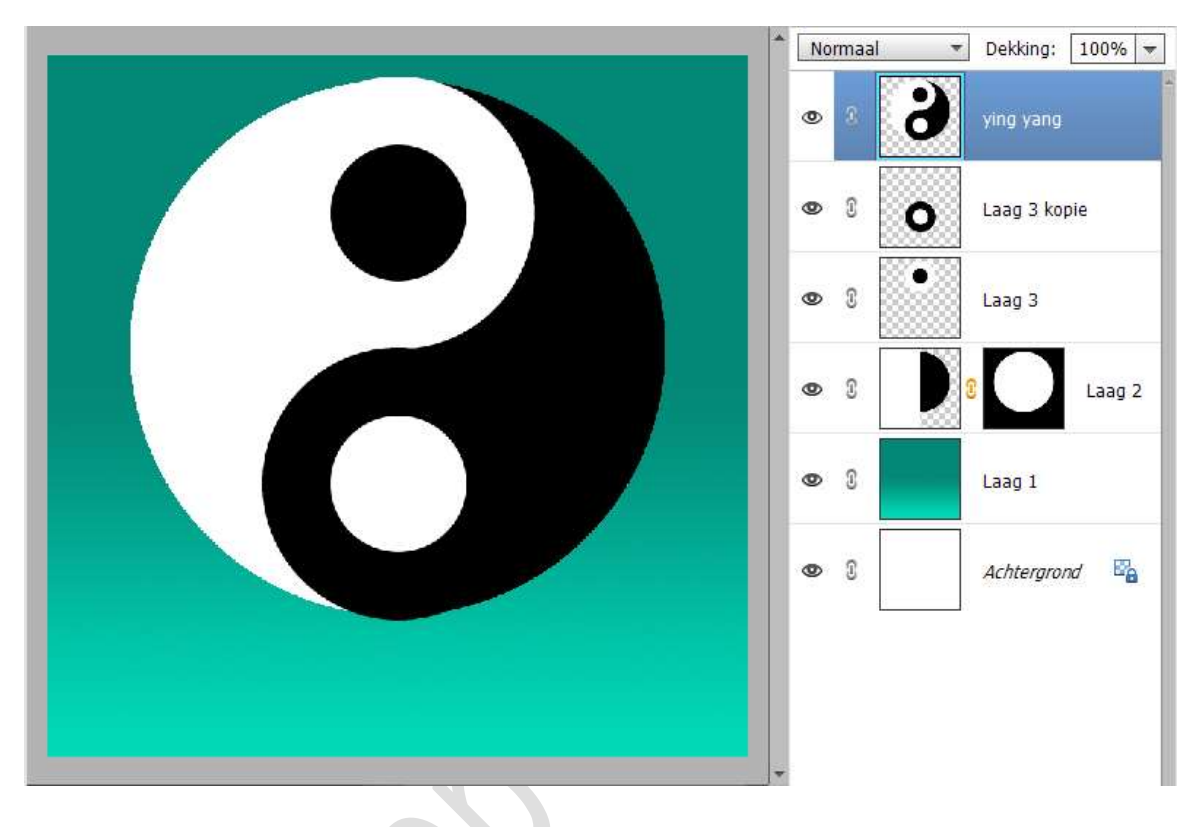

- 12. De laag 2 3 en laag 3 kopie mag u in groep plaatsen en oogje sluiten of Sluit de oogjes van deze lagen.
- 13. Plaats een nieuwe laag 4. Zet Voorgrondkleur op zwart. Neem een zacht penseel van 80 px - Penseeldekking van 50% Doe CTRL+klik op de laag Ying Yang. Ga met uw penseel over de rand van witte gedeelte. Zet dan de laagdekking op 65%

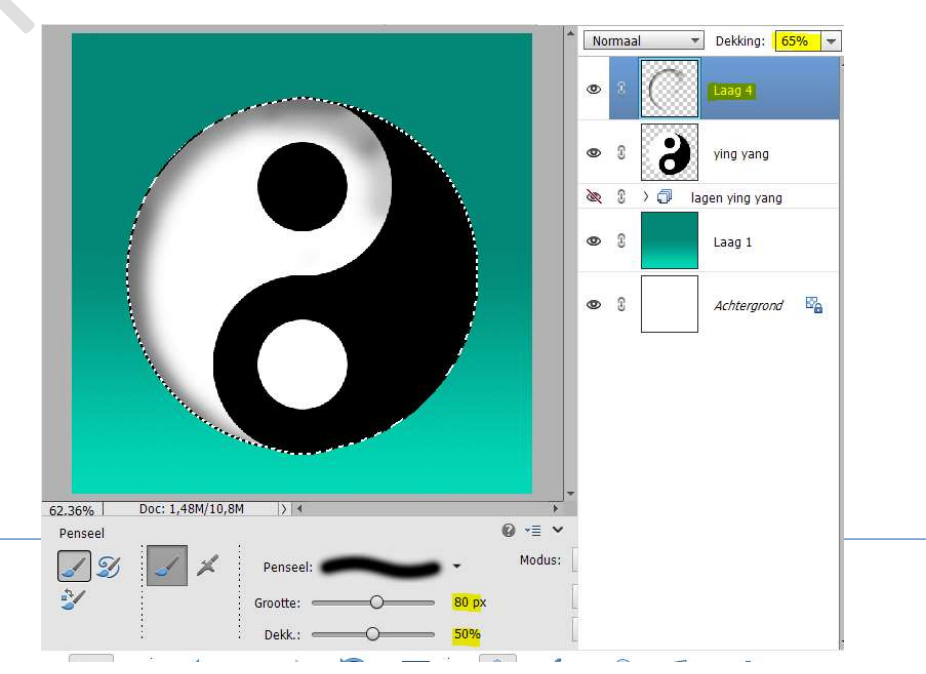

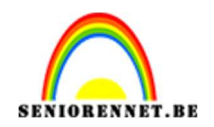

## 14. Nieuwe "laag 5".

Zet Voorgrondkleur op Wit. Neem een zacht penseel van 300 px – Penseeldekking 100% Klik één keer midden de cirkel.

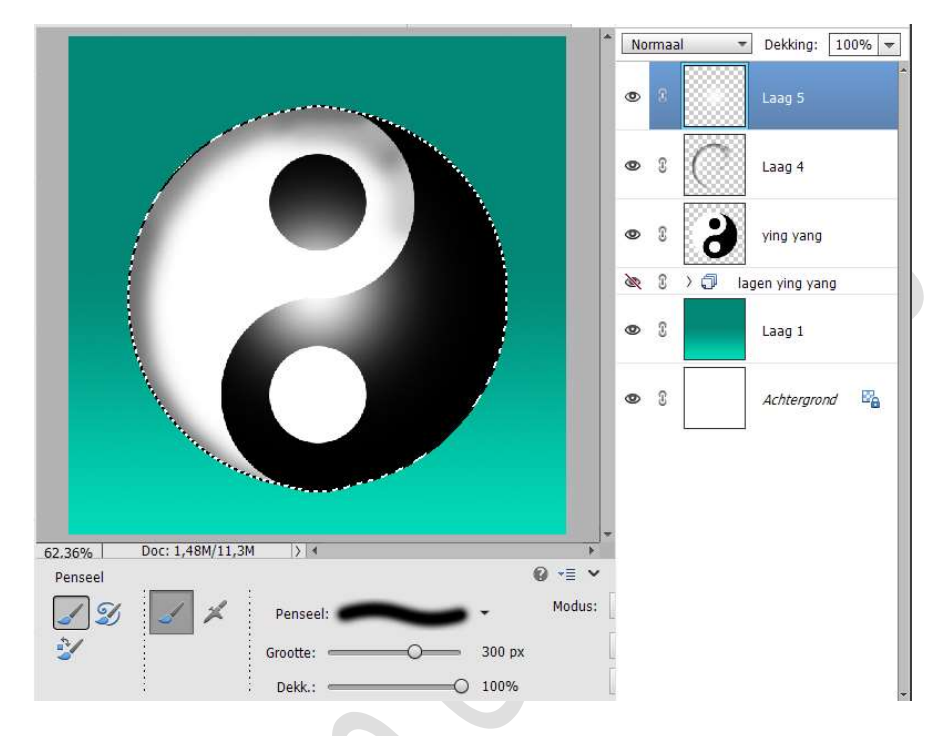

15. Uw Ying Yang is klaar.Werk af naar keuze en vergeet uw naam niet.Sla op als PSESla op als JPEG: max. 150 kb.

Veel plezier ermee NOTI

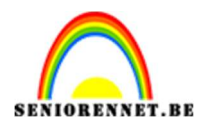

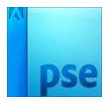

enoitosnon elements